### How to Create an Expense Report (ER) in CUNYfirst

1. Log into CUNYfirst

# **CUNY** Login

Log in with your <u>CUNY Login credentials</u> If you do not have a CUNYfirst account, see the <u>FAQs</u>.

| @login.cuny.edu |  |
|-----------------|--|
| Password        |  |
|                 |  |
| Log in          |  |

2. Click on Employee Self Service Tile icon.

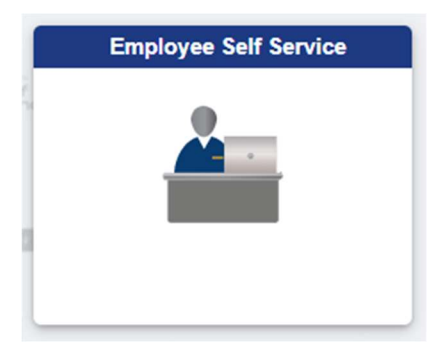

3. Click on ESS Travel and Expenses Icon

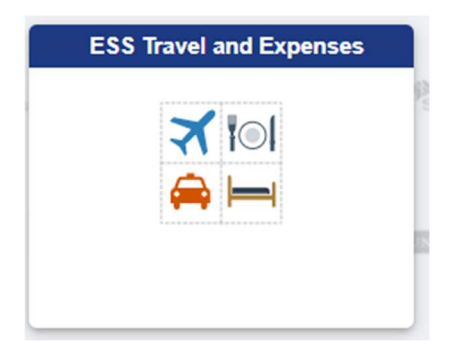

4. On the left side menu, click on Expense Report, and then click create / modify

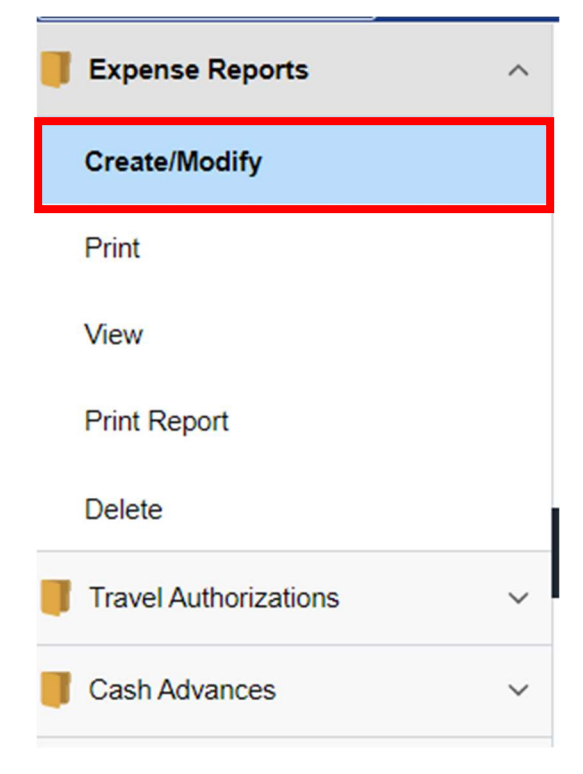

5. Verify the emplid and Click Add

# Expense Report

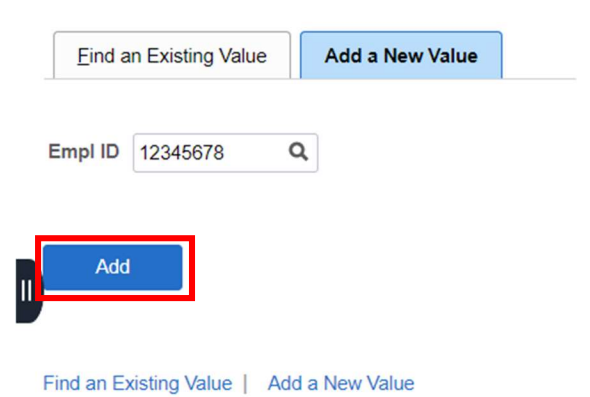

6. Choose the Date From and Date To. <u>PLEASE NOTE:</u> You must have a fully approved Travel Authorization (TA) prior to populating an expense report.

Dates selected should be from 7/1 thru 6/30 of the current year.

|          | From Date    | 02/10/2022 |           |         | То 06/10/202 | 2 🗰         |           | Search  |        |          |
|----------|--------------|------------|-----------|---------|--------------|-------------|-----------|---------|--------|----------|
| Travel A | uth Descript | tion       | Authoriza | tion ID | GL Bu        | siness Unit | Date From | Date To | Amount | Currency |
|          |              |            |           |         |              |             |           |         | 0.0    | 00       |
|          |              |            |           |         |              |             |           |         |        |          |

#### Copy from Approved Travel Authorization

7. Click Search

-

| Copy from Approved Trav | el Authorization |                    |                  |        |          |
|-------------------------|------------------|--------------------|------------------|--------|----------|
| From Date 02/10/2022    | То               | 06/10/2022         | Search           | ]      |          |
| Travel Auth Description | Authorization ID | GL Business Unit D | ate From Date To | Amount | Currency |
|                         |                  |                    |                  | 0.000  |          |
|                         |                  |                    |                  |        |          |

8. Once the Travel Authorization is populated, click select

# Copy from Approved Travel Authorization

| From Date | 07/01/2021              | то 06/30/2022    | Search             |                      |
|-----------|-------------------------|------------------|--------------------|----------------------|
|           | Travel Auth Description | Authorization ID | GL Business Unit D | ate From Date To     |
| Select    | LAGCC CONFERENCE        | 0000021057       | LAG01 06           | 3/27/2022 06/30/2022 |
| Return    |                         |                  |                    |                      |

9. All of the General information and details will populate from your travel authorization.

All Receipts can now be attached for each expense that is listed on the expense report.

**<u>REMINDER</u>**: Attachments do not copy forward from your travel authorization, all supporting documents and receipts must be attached before submitting your expense report.

| Create Expense Report     | t                            |           |                  |             |                             |   |                  |       |
|---------------------------|------------------------------|-----------|------------------|-------------|-----------------------------|---|------------------|-------|
| Alvin Dasrat (?)          |                              |           |                  |             |                             |   | Actions          | Cho   |
| *Business Purpose         | Conference                   | •         | Default Location | NY NEW YORK |                             | Q | GL Business Unit | LAG01 |
| *Report Description       | LAGCC CONFERENCE             |           | Authorization ID | 0000021057  |                             |   |                  |       |
| Reference                 |                              | Q         |                  |             | Expense Location<br>Details |   |                  |       |
|                           |                              |           |                  | в.          | Attachments                 |   |                  |       |
| Expenses ⑦                |                              |           |                  |             |                             |   |                  |       |
| Expand All   Collapse All | Add:   🔚 My Wallet (0)   🗳 Q | uick-Fill |                  |             |                             |   |                  | Т     |

10. IMPORTANT: Expense Location Details must be completely filled out or it will not get approved. These fields are \*Required Fields. Click on Expense Location Details

| Create Expense Report     | t                                |        |              |             |                             |                    |       |
|---------------------------|----------------------------------|--------|--------------|-------------|-----------------------------|--------------------|-------|
| Alvin Dasrat 🕥            |                                  |        |              |             |                             | Actions            | Cho   |
| *Business Purpose         | Conference 🗸                     | Defau  | Ilt Location | NY NEW YORK | (                           | Q GL Business Unit | LAG01 |
| *Report Description       | LAGCC CONFERENCE                 | Auth   | orization ID | 0000021057  |                             | -                  |       |
| Reference                 |                                  | Q      |              |             | Expense Location<br>Details |                    |       |
|                           |                                  |        |              | 8.          | Attachments                 |                    |       |
| Expenses (?)              |                                  |        |              |             |                             |                    |       |
| Expand All   Collapse All | Add:   🔚 My Wallet (0)   🗳 Quich | k-Fill |              |             |                             |                    | Т     |

11. After you enter all the required fields, click ok to exit.

Create Expense Report

| **All Fields are Required**   |         |             |                |
|-------------------------------|---------|-------------|----------------|
| Start Street Address:         |         |             |                |
| Start Address Zip Code:       |         |             |                |
| Destination Street Address:   |         |             |                |
| Destination Address Zip Code: |         |             |                |
| Start Date:                   | <b></b> | Start Time: | HH:MM AM or PM |
| End Date:                     | <b></b> | End         | HH:MM AM or PM |
|                               |         | Time:       |                |

12. Verify the cost of your expenses based on the total on your receipt. The Amount Spent for each expense type must match the amount on your receipt.

| Expense Report                 | :                                  |     |                    |             |                                                                                                    |         |                  |                | 🔛 Save | e for Late | r   🔂 S | Summar |
|--------------------------------|------------------------------------|-----|--------------------|-------------|----------------------------------------------------------------------------------------------------|---------|------------------|----------------|--------|------------|---------|--------|
| srat (?)                       |                                    |     |                    |             |                                                                                                    |         | Actions          | Choose an Acti | on     | ,          | •       | GO     |
| *Business Purpose              | Conference 🗸                       |     | Default Location   | NY NEW YORK |                                                                                                    | ٩       | GL Business Unit | LAG01 Q        |        |            |         |        |
| *Report Description            | LAGCC CONFERENCE                   |     | Authorization ID   | 0000021057  |                                                                                                    |         |                  |                |        |            |         |        |
| Reference                      | ٩                                  |     |                    |             | Expense Loc<br>Details                                                                                                    | ation   |                  |                |        |            |         |        |
|                                |                                    |     |                    | I.          | Attachments                                                                                                    |         |                  |                |        |            |         |        |
| ses ⑦<br>nd All   Collapse All | Add:   🍒 My Wallet (0)   🦸 Quick-F | ill |                    |             |                                                                                                    |         |                  | Total          | 50.00  | USD        |         |        |
| *Date                          | *Expense Type                      |     | *Description       |             |                                                                                                    | *Paymer | it Type          | *Amour         | nt     | *Currency  | 1       | _      |
| 06/27/2022                     | 1 Conference registration fees     | ¥ * | Conference Regis   | tration     | e la companya de la companya de la compa | Non-rei | mbursable 🗸      |                | 25.00  | USD        | Q -     |        |
|                                |                                    |     | 231 characters ren | naining     |                                                                                                    |         |                  |                |        |            |         |        |
| 06/27/2022                     | PSC Commercial air travel          | *   | PSC Commercial     | Air Travel  |                                                                                                    | Non-rei | mbursable 🗸      |                | 25.00  | USD        | ۹ ا     |        |
|                                |                                    |     | 229 characters ren | naining     |                                                                                                    |         |                  |                |        |            |         |        |
| d All   Collapse All           |                                    |     |                    |             |                                                                                                    |         |                  | Total          |        | 50.00      | USD     |        |

13. When an expense report is created, the payment and Billing type **MUST** be "Empl Paid".

| r | *Date *Expense Type<br>06/27/2022 iiii 1 Conference registration           | fees 🗸 | *Description Conference Registration 231 characters remaining | *Payment Type<br>Empl Paid                                                     | ~                                         | *Amount<br>25.00    | *Curre<br>USD |
|---|----------------------------------------------------------------------------|--------|---------------------------------------------------------------|--------------------------------------------------------------------------------|-------------------------------------------|---------------------|---------------|
|   | Billing Type Empl Paid<br>*Location FL ORLANDO<br>> Accounting Details (?) | ٩      | Receipt Split                                                 | <ul> <li>Default Rate</li> <li>Non-Reimbursable</li> <li>No Receipt</li> </ul> | *Exchange Rate<br>Base Currency<br>Amount | 1.0000000           | USC           |
| 7 | 06/27/2022 III PSC Commercial air trave                                    | *      | PSC Commercial Air Travel<br>229 characters remaining         | Empl Paid                                                                      | v                                         | 25.00               | USD           |
|   | Billing Type Empl Paid *Location FL ORLANDO *Ticket Number                 | ٩      | 📴 Receipt Split                                               | <ul> <li>Default Rate</li> <li>Non-Reimbursable</li> <li>No Receipt</li> </ul> | *Exchange Rate<br>Base Currency<br>Amount | 1.00000000<br>25.00 | tusi          |
|   | Accounting Details ?                                                       |        |                                                               |                                                                                |                                           |                     |               |

## Please make sure of the following:

- ✓ To enter the actual amounts given on the receipts
- ✓ Upload all original receipts (Missing or illegible Receipts may cause delays in the audit and reimbursement process)
- ✓ Check your receipt totals to verify equivalency with the total on the expense report

14. Once verification is complete, click the summary and submit link at the top of your expense report.

|                                 |        |                  |             |                             |    |                  |       |            | 🔒 Save | for Later | Summary and Submit |
|---------------------------------|--------|------------------|-------------|-----------------------------|----|------------------|-------|------------|--------|-----------|--------------------|
|                                 |        |                  |             |                             |    | Actions          | Cho   | ose an Act | tion   | ~         | GO                 |
| Conference 🗸                    |        | Default Location | NY NEW YORK |                             | Q, | GL Business Unit | LAG01 | Q,         |        |           |                    |
| AGCC CONFERENCE                 |        | Authorization ID | 0000021057  |                             |    |                  |       |            |        |           |                    |
|                                 | Q      |                  |             | Expense Location<br>Details |    |                  |       |            |        |           |                    |
|                                 |        |                  | Ø.          | Attachments                 |    |                  |       |            |        |           |                    |
| Add:   🔚 My Wallet (0)   🦸 Quic | k-Fill |                  |             |                             |    |                  | Т     | otal       | 50.00  | USD       |                    |

15. Click on the checkbox to certify the expenses submitted are accurate and comply with expense policy.

| D By              | checking this box.  | Amount Due to Employee | are accu | 50.00 USD<br>Irate and comply with expense policy |
|-------------------|---------------------|------------------------|----------|---------------------------------------------------|
| Cas               | h Advances Applie   | d 0.00 USD             |          | Prepaid Expenses                                  |
| Employee          | e Expenses (2 Lines | ) 50.00 USD            |          | Non-Reimbursable Expenses                         |
| Totals (?)        |                     | View Printable Version |          | View Analytics                                    |
|                   | Reference           |                        | ٥        | <b>L</b>                                          |
|                   | *Description        | LAGCC CONFERENCE       |          |                                                   |
| *Business Purpose |                     | Conference 💊           |          |                                                   |
| in Dasrat         |                     |                        |          |                                                   |

16. Once checkbox has been checked, click Submit Expense Report.

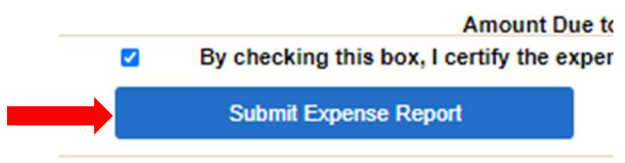

Once submitted, you will receive an email of your submission. In addition, your supervisor will be notified via email of your expense report requesting approval.

Once your expense report has gone through the appropriate approval workflow, the expense report will be routed to Accounts Payable for final review and audit.

Once the audit has been completed, you will receive notification of reimbursement approval. **IMPORTANT INFORMATION:** 

**Modify:** Once the Expense report has been submitted, you or your proxy <u>WILL NOT</u> be able to make any changes unless your supervisor sends it back to you.

**Cancel:** You will be able to cancel the expense report once the approval workflow has been completed.

**Delete:** Only when the Expense Report has not been submitted for approval.

For Inquiries or assistance, please feel free to contact: Accounts Payable Department E-413 Phone: 718-482-5723 Email: <u>ap@lagcc.cuny.edu</u>